## PREMIER PAS SUR LE PORTAIL FAMILLE

## CREATION D'UN COMPTE « FAMILLE » EN LIGNE "1<sup>ère</sup> inscription"

Les Francas du Doubs et la Ville de Pontarlier mettent à disposition un outil de gestion de votre compte famille, pour les inscriptions de vos enfants en périscolaire, restauration scolaire et centre de loisirs. Cet espace vous est dédié. <u>Une simple adresse mail suffit.</u>

Pour les familles <u>n'ayant jamais inscrit leur(s) enfant(s)</u> en périscolaire, restauration scolaire et/ou centre de loisirs, <u>vous devez créer un compte a partir du 10 juin.</u>

Création de votre compte : inscrivez l'adresse fournie dans un onglet soit Internet Edge, Google Chrome ou Mozilla Firefox pour accéder à la page d'accueil : **pontarlier.portailfrancas25.fr** 

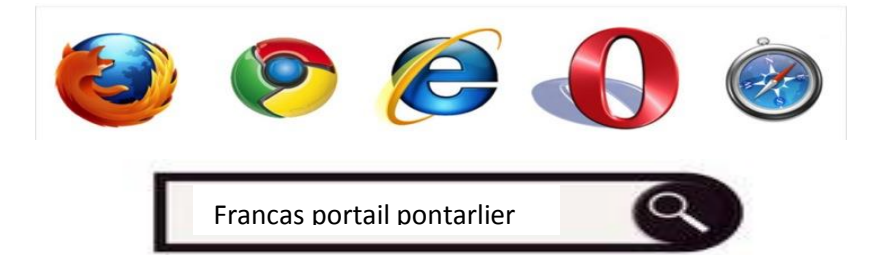

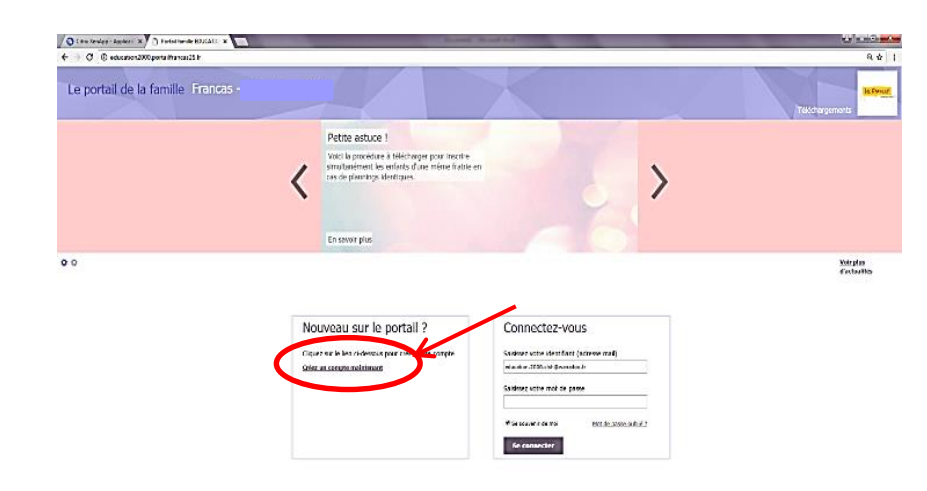

Vous arrivez sur le site interactif.

Cliquez sur « Créer un compte maintenant »

Remplissez les champs demandés et cliquez sur « Créer un compte sur le portail famille ».

Vous devez au préalable avoir une adresse éléctronique valide (adresse mail).

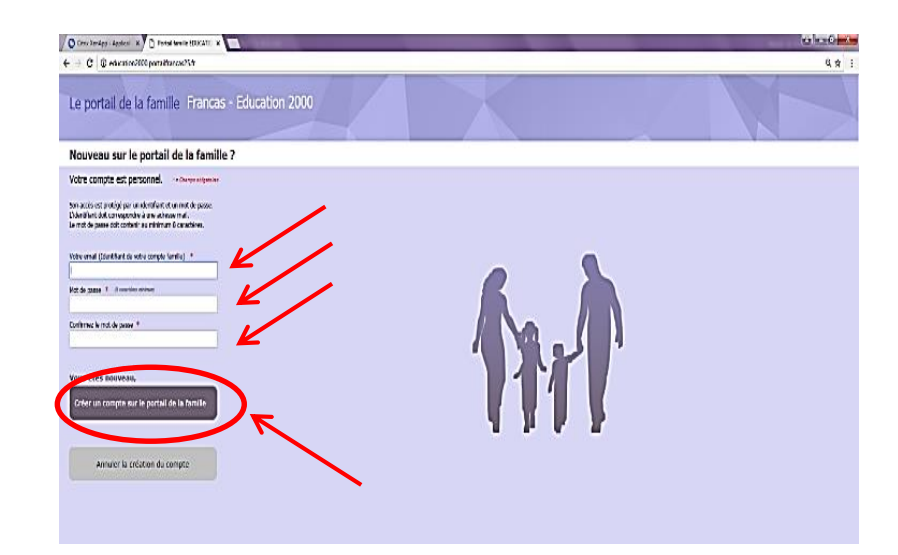

Remplissez l'ensemble des champs demandés (Nom, Prénom...)

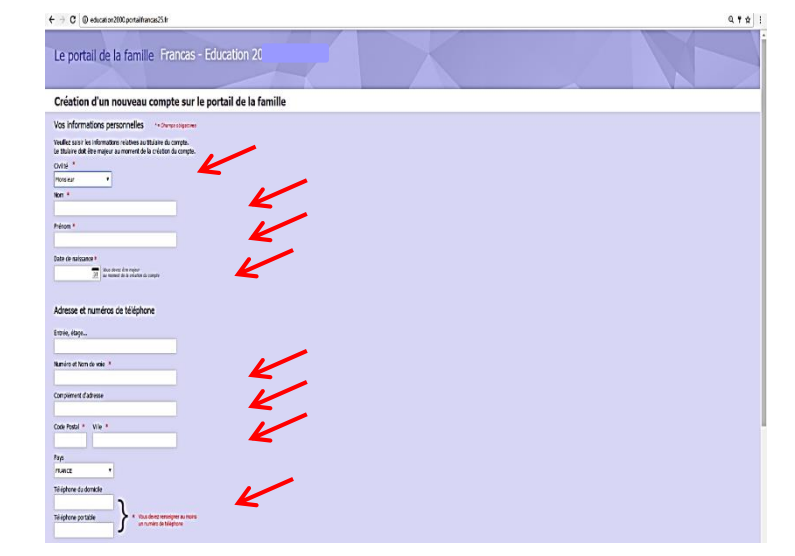

SECURITE : Pour des raisons de sécurité, saisissez les caractères que vous voyez à l'écran.

Si vous n'arrivez pas à déchiffrer les lettres et les chiffres, cliquez sur O pour initialiser un nouveau code <u>de sécurité.</u> <u>Ensuite cliquez sur « J'accepte les</u> <u>conditions générales d'utilisation » et</u> <u>cliquez sur « Créer un compte ».</u>

Votre compte a été créé. Veuillez accéder à <u>votre boite mail</u>, NE PAS FAIRE RETOUR SUR LA PAGE DU SITE.

Sur le mail cliquez sur « J'active mon compte »

Après activation de votre compte, vous retournez sur le portail famille. Vous rentrez à nouveau vos identifiants et votre mot de passe.

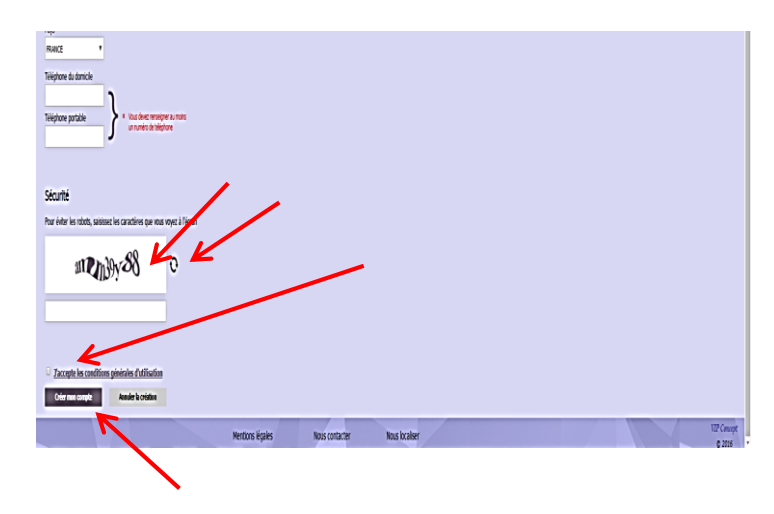

| Portail famille FRANCAS                                                                                                    | PONTARLIER                                                                        |                                                                          |                                                            |
|----------------------------------------------------------------------------------------------------|-----------------------------------------------------------------------------------|--------------------------------------------------------------------------|------------------------------------------------------------|
| Votre compte a été créé                                                                                                    |                                                                                   |                                                                          |                                                            |
| Activez votre compte                                                                                                    |                                                                                   |                                                                          |                                                            |
| Un mail a été envoyé à l'adresse suivante                                                                                                    | tre comite sur le nortail de la famille.                                          |                                                                          |                                                            |
| Une fois activé, n'oubliez pas de faire valider la créat                                                                                                    | ion de votre compte auprès de la structure d'acci                                 | uel.                                                                     |                                                            |
| Four consulter la procedure de validadon connectez-                                                                                                    | ivous au portail de la ramille.                                                   | Ar 418 MAR.                                                              |                                                            |
| dans le dossier des messages indésirables.                                                                                                    |                                                                                   |                                                                          |                                                            |
| Retour sur page du site                                                                                                    |                                                                                   |                                                                          |                                                            |
|                                                                                                    |                                                                                   |                                                                          |                                                            |
|                                                                                                    |                                                                                   |                                                                          |                                                            |
| 11                                                                                                    |                                                                                   |                                                                          | <b>* * *</b> *                                             |
| hiver Courrier indésirable   🌱 Rang                                                                                                    | er Déplacer vers 🛩 Catégori                                                       | ies 🗸 🚥                                                                  | 9 Annuler                                                  |
| Activation de votre co                                                                                                    | mpte sur le portail de l                                                          | a famille : Francas                                                      | -<br>-                                                     |
| Francas -                                                                                                    |                                                                                   |                                                                          | S Répondre   V                                             |
| Aujourd'hui, 15:10<br>Vous 📚                                                                                                    |                                                                                   | 1                                                                        |                                                            |
| Bonjour Mme                                                                                                    |                                                                                   |                                                                          |                                                            |
| Vous avez créé un compte sur<br>Pour pouvoir utiliser votre com                                                                                                    | le portail de la famille, et nous v<br>pte, veuillez cliquer sur le lien s        | us en remercions.<br>ivant : l'active mon compte puis ce                 | onnectez-vous.                                             |
| Cette activation ne vous donne                                                                                                    | era pas accès à toutes les fonctio                                                | onnalites. Exponibles sur le rectant d                                   | e la famille.                                              |
| Pour pouvoir bénéficier pleiner<br>Pour plus d'informations veuille                                                                                                    | ment du portail de la famille, il v<br>ez cliquer sur le lien suivant : <u>Co</u> | ous faudra le valider définitivement<br>mment valider définitivement mon | t auprès de la structure.<br>compte auprès de la structure |
|                                                                                                    |                                                                                   |                                                                          |                                                            |
|                                                                                                    |                                                                                   |                                                                          |                                                            |
|                                                                                                    |                                                                                   |                                                                          |                                                            |
| The second state of the second state of the se | ing 2000                                                                          |                                                                          |                                                            |
| Le portail de la famille . Francas - Eriteat                                                                                                    | 101 2000                                                                          |                                                                          | Tilkbrargements                                            |
|                                                                                                    | Petite astuce !                                                                   | J                                                                        |                                                            |
|                                                                                                    | Voici la procedure à télécharger pour inscrite                                    |                                                                          |                                                            |
|                                                                                                    | s de plancinge identiques.                                                        |                                                                          |                                                            |
|                                                                                                    |                                                                                   |                                                                          |                                                            |
|                                                                                                    | En sevoir plus                                                                    |                                                                          |                                                            |
| • •                                                                                                    |                                                                                   |                                                                          | Voirplan<br>Cestoribis                                     |
|                                                                                                    |                                                                                   | $\frown$                                                                 |                                                            |
|                                                                                                    | Nouveau sur le portail ?                                                          | Connectez-vous                                                           |                                                            |
|                                                                                                    | Ciquez nu le len ci-dessus pour créet witre comple                                | Saviever voter identifianti (activeve mall)                              |                                                            |
|                                                                                                    | Génz an compte moletiment                                                         | ni acalar .1030.458 Şecensdan Je                                         |                                                            |
|                                                                                                    |                                                                                   | Saldinez votre mot de parse                                              |                                                            |
|                                                                                                    |                                                                                   | Vienauvien na <u>mederanske</u> t                                        |                                                            |
|                                                                                                    |                                                                                   | For consector                                                            |                                                            |
|                                                                                                    |                                                                                   |                                                                          |                                                            |

Puis vous entrez dans l'onglet « Ma famille »

Ne pas tenir compte de cet onglet, ce sont les Francas qui se chargent de valider mais vous pouvez continuer à remplir le dossier. 

 Vous devez valider votre compte
 Maramille

 Vous devez intervalider votre compte andre de notre structure d'accuell
 Maramille

 I vous reste in valider votre compte andre valider votre compte andre de notre d'accuell
 Maramille

 I vous reste in valider votre compte andre valider votre compte andre de notre de valider votre compte de la structure d'accuell
 Maramille

 Accedez à la procédure de validere en cliquant sur le line de dessous :
 Génez votre dessier
 Messagerie est utilisée à 1 %

 Consent valider votre compte définitivement.
 Nouveau
 Nouveau

Vous devez dès à présent remplir tous les champs demandés :

- Les adultes (état civil, coordonnées, employeur...)
- Les enfants participant aux activités (état civil, CAF, liens, autorisations,scolarité, santé...)
- Les personnes autorisées à raccompagner votre enfant, le cas échéant,

En revenant à chaque fois sur « Composition de la famille »

Une fois que tous les champs sont remplis, cliquez sur « valider la fiche ». La création de cette fiche est soumise à validation par la structure d'accueil. Si tous les champs ne sont pas remplis correctement, la struture ne validera pas la fiche, et vous ne pourrez pas accèder aux inscriptions.

| NetScoler Gateway | Portal famile EDUCATIC X | Aostal famile EDUCATIC 🗶 📰 |                             | -                                                                              |               | The other Designation of the local division of the local divisiono | io koja 🖬   |
|-------------------|--------------------------|----------------------------|-----------------------------|--------------------------------------------------------------------------------|---------------|----------------------------------------------------------------------------------------------------|-------------|
| + → C 0 e         | sortailfrancas25.ht      |                            |                             |                                                                                |               |                                                                                                    | Q 7 ±       |
| Le portail de la  | a famille Francas        | Lets Autorisators          | STEE VALUE                  |                                                                                | ŕ             | Messagerie Pla fa                                                                                                    | DOINER MARY |
|                   |                          | 🖌 Validatio                | n                           |                                                                                |               |                                                                                                    |             |
|                   |                          |                            | Vous êtes sur le point de s | alider la création de la fiche de DOF<br>sur "Valider la fiche", sinon "Annule | RNIER Léonie. |                                                                                                    |             |

Vous devez impérativement <u>imprimer la</u> <u>fiche de renseignement, la signer et la</u> <u>retourner avec les documents demandés</u> (copie des vaccinations, attestation de droits CAF, 1 photo, l'attestation d'assurance, mandat de prélevement, jugement divorce, le PAI (si besoin) à partir du 15 juin 2020.

| Ma famille                                     |                                                            | , in the second second s | nessagure |  |  |  |  |  |
|------------------------------------------------|------------------------------------------------------------|----------------------------------------------------------------------------------------------------|-----------|--|--|--|--|--|
| Composition de la fami                         | Ile La composition de la famille                           |                                                                                                    |           |  |  |  |  |  |
| ç                                              | Les responsables vivant dans le foyer                      |                                                                                                    |           |  |  |  |  |  |
| 1                                              | Aquater un<br>responsable                                  |                                                                                                    |           |  |  |  |  |  |
|                                                | Les enfants participant aux activités                      |                                                                                                    |           |  |  |  |  |  |
| dresse de la famille<br>tédecins de la famille | Apader un enfact                                           |                                                                                                    |           |  |  |  |  |  |
|                                                | Les autres personnes autorisées à raccompagner les enfants |                                                                                                    |           |  |  |  |  |  |
|                                                | <u>*</u> * *                                               |                                                                                                    |           |  |  |  |  |  |
|                                                | Ajouter une autre                                          |                                                                                                    |           |  |  |  |  |  |

Vous pouvez désormais profiter de toutes les fonctionnalités du portail famille et pré-inscrire vos enfants en ligne à partir du 15 juin 2020.

Le portail de la famill

ition de la fan

Adresse de la famile

ins de la familie

ition de la famille

Ajouter un adulte

Ajoster an enfar

Ajouter ane aute